# CUAC ل مييقت صيخرت ءاشنإ ةيفيك

### تايوتحملا

<u>قمدقملال</u> <u>قيساسألا تابلطتملا</u> <u>مين مي عاشنا</u> <u>امحالصاو عاطخالا فاشكتسا</u> <u>ميل تال تاوطخلا</u> <u>قلص تاذ تامولعم</u>

### ەمدقملا

يئاقلتلا بلطلا مكحت ةدجو لغشمل يديلقت مييقت صيخرت ءاشنا قيلمع لاقملا فصي يئاقلتلا بلطلا مكحت ةدجول مييقت صيخرت ءاشنا كنكمي .Cisco نم (CUAC) ةدجوملا موقت امدنع .مدقتملا رادصإلا وأ يسايقلا رادصإلا احصالا كنكمي .Cisco Unified Attendant Console قدجوملا .مايأ قرشعل ايلك لمعلاب قيبطتلل حمسي CUAC نإف ،ىلوألا قرملل قيبطتلا تيبثتب .مئاد صيخرت وأ مييقت صيخرت تيبثت رايخ كيدل نوكي ،هذه مايأ قرشعلا قرتف دعب لوصولا درجمب .عيسوتلل قلباق ريغ قرتفلا هذهو اموي 60 قدمل حلاص ميقتلا صيخرت .مكان عيسوتل المي مئاد صيكرت ولي عليل المن المولي المي القرمين القري

### ةيساسألا تابلطتملا

ل يلي ام رفوت نم دكأت ،ءدبلا لبق:

- 2. مدق مل اراد إلى الملكم الملكم الما مداخ كل الما مكل المكل المكل المكل المكل المكل المكل المكل المكل الم الم CUAC مداخ بيو عقوم نم ليجستل ازمر Windows مداخ عل علي الملك مع المال الم مث ، تاميل عتل الى القتنال اللخ نم ليجستل ازمر عل يوثعل الكنكمي .مدق تمل طيشنت زمر عل اجات الي الي مي يرت مي مي خرت الم مي شاب المالي المالي المالي المالي المالي المالي المالي المالي المالي المالي المالي المالي مث ، تاميل عتل الى الي القات ال اللي المالي المالي المالي المالي المالي المالي المالي المالي المالي مث ، تاميل مي المالي المالي المالي المالي المالي المالي المالي المالي المالي المالي المالي المالي المالي المالي مي أولي المالي المال مالي مالي المالي المالي المالي المالي المالي المالي المالي المالي المالي المالي المالي المالي المالي المالي المالي المالي المالي المالي المالي المالي المالي المالي المالي المالي المالي المالي المالي المالي المالي المالي المالي المالي

## CUAC ل مييقت صيخرت وأ يحيضوت ضرع ءاشنإ

:1 ةوطخلا

دامتعالا تانايب مادختساب لوخدلاو <u>Cisco/OEM مدختسم بيو عقوم</u> ىلإ لاقتنالا.

كيدل نكي مل اذإ كلذل ،Cisco.com عقوم ىلع كباسحب ةحفصلا طبترت ال :**قظحالم** للخدا دعب .**كليصافت ليجست** رز قوف رقنلاب ليجستلا كنكميف ،دعب باسح دكؤت مالعا قلاسر ماظنلا ضرعي .**ليجست** قوف رقنا ،كب ةصاخلا ليصافتلا ناونعلا ىلإ كرورم قملك ىلع يوتحي ينورتكلا ديرب لاسرا متيس .حجانلا كليجست مادختساو لوخدلا ليجست نم نكمتتس ،ينورتكلإلا ديربلا مالتسا درجمب .هتددح يذلا

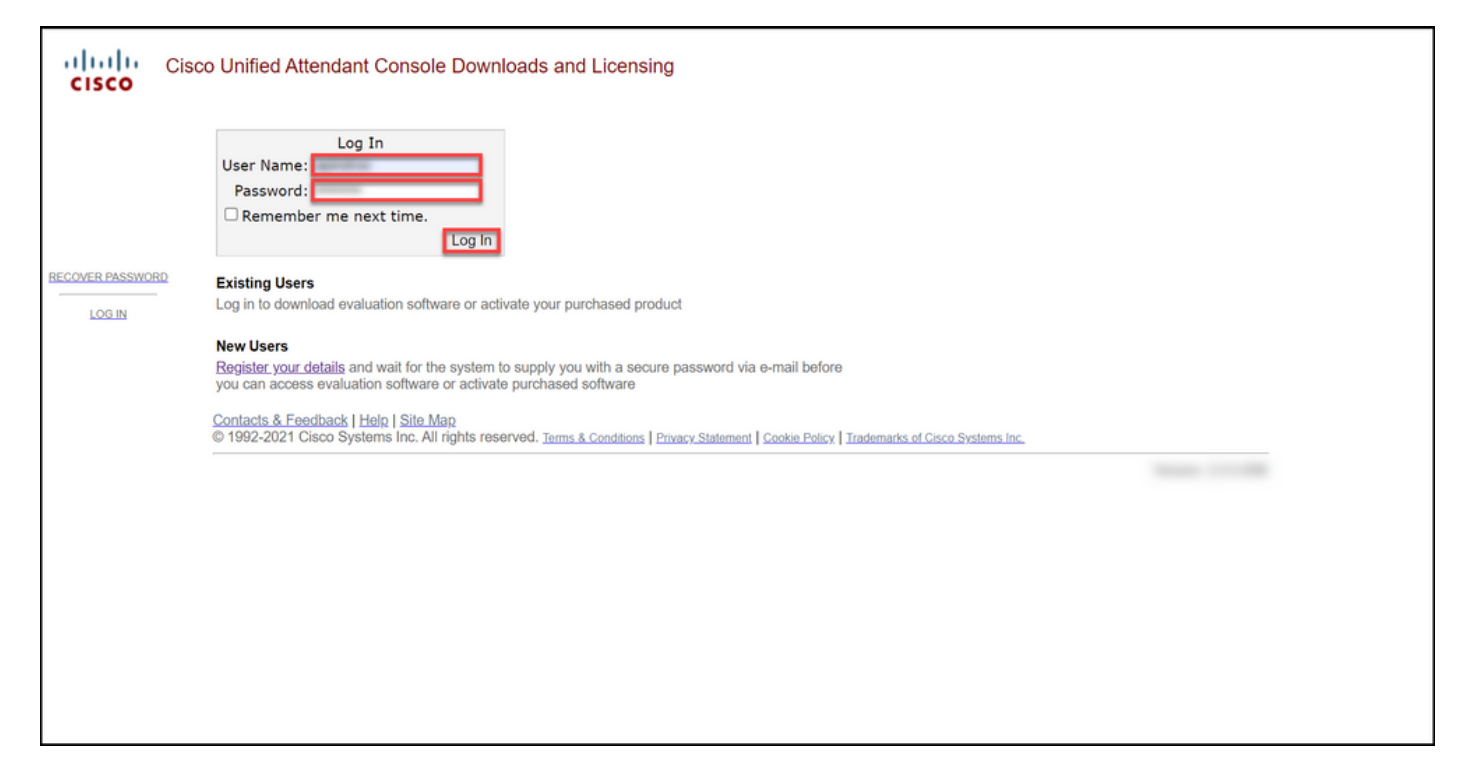

#### :2 ةوطخلا

.**مييقتلا جمانرب طيشنت** قوف رقنا

**اموي 60 ةدمل مييقتلا صيخرت** ةحفص ماظنلا ضرعي :**ةوطخلا ةجيتن**.

| Cisco U                      | Jnified Attendant Console Downloads and Licensing                                                                                                    |
|------------------------------|----------------------------------------------------------------------------------------------------|
|                              | This website is for the use of registered engineers to download Cisco Unified Attendant Console software, and to obtain evaluation and permanent licenses.                                                                                                    |
| ABOUT THIS SITE              | Change Password                                                                                                    |
| MY DETAILS                   | Change your password from the one emailed to you to something more memorable.                                                                                                    |
| DOWNLOADS                    | My Details<br>Modify the details you submitted when registering.                                                                                                    |
| TAC DATA COLLECTION          | Downloads                                                                                                    |
| ACTIVATE EVALUATION SOFTWARE | period. You can extend the 5-day evaluation to 60 days by registering for a 60-day evaluation license or by using a License Activation Code to obtain a permanent license.                                                                                                    |
| MYACTIVATIONS                | TAC Data Collection<br>If you are working with Cisco Technical Assistance Center (TAC) on a licensing issue, please use this form to submit relevant information.                                                                                                    |
| MY ACTIVATION UPLOADS        | Activate Evaluation Software                                                                                                    |
| MY 60 DAY ACTIVATIONS        | Request a 60-day evaluation license here. Upload the evaluation license to the Cisco United Attendant Console server to extend the default 5-day evaluation period to 60 days. IMPOR IAN I<br>NOTE: It is not technically possible to extend an evaluation license beyond 60 days. |
| ACTIVATE PURCHASED SOFTWARE  | My 60-day Activations<br>View all of your 60-day evaluation requests, including Customer, Product, Site, Registration Code and Date.                                                                                                    |
| CHANGE PASSWORD              | Activate Purchased Software                                                                                                    |
| LOG OUT                      | If your Customer or Reseller has purchased Cisco Unified Attendant Console licenses and received license activation codes, use this link to obtain permanent license files.                                                                                                    |
|                              |                                                                                                    |
|                              | Contacts & Feedback   Help   Site Map<br>© 1992-2021 Cisco Systems Inc. All rights reserved, Terms & Conditions   Privacy Statement   Cookie Policy   Trademarks of Cisco Systems Inc.                                                                                             |
|                              |                                                                                                    |

:3 ةوطخلا

.**ليمع ةفاضإ** قوف

#### :ا**موي 60 ةدمل مييقتلا صيخرت** ةحفص يف

:**ليمع ديدحت** لقحل ةيلاتلا تارايخلا دحاً ددح

قوف رقناف ،ةمئاقلا يف اجردم ليمعلا ناك اذإ .أ قوف رقنلاب ديدحتلا ديكأتب مق مث ليمعلا ددحملا ليمعلا رايتخإ.

#### :مث

تلا تارايخلا دحا ددح **ليمع عقوم ديدحت** لقح يف قلا يف اجردم كب صاخلا ليمعلا عقوم ناك اذإ .أ ،لا ديكاتب مق مث ،ليمعلا عقوم ديدحتب مقف ددحملا عقوملا رايتخا قوف رقنلاب كب صاخلا. عب اجردم كب صاخلا ليمعلا عقوم نكي مل اذإ .ب احفص يف .**عقوم ةفاصاٍ** قوف رقناف ،ةمئاقلا قوملا مسا لخداً ،**[ليمعلا] ل ليمع عقوم ةفاضإ** رقنا مث ،ةلباقملا لوقحلا يف عقوملا ناونعو ِ دِذْلاا لَيمعلاا عَقَوم نَآلاا ماظنلاا ضرعي .**يلاتلا** وم ددح .ةلدسنملا ةمئاقلا يف اثيدح هتفاضإ **دحت** لقح يف اثيدح ەتفاضإ تمت يذلا ليمعلا **دحملا عقوملا رايتخإ** قٍوف رقنا مَث ،**ليمع عَقُوم** َ مَثْ ،لَيمعلاً مسا لَخداً ،**لِيمعلاً مسا** لَقَحَ يَف .1 .لاسرإ قوف

اً ،**[ليمعلا] ل ليمع عقوم ةفاضإ** ةحفص يف 2. لا تاذ لوقحلا يف عقوملا ناونعو عقوملا مسا⊤رقناف ،ةمئاقلا يف دعب اجردم كليمع نكي مل اذإ .ب معلا نالا ماظنلا ضرعي .**يلاتلا** قوف رقنا مث دسنملا ةمئاقلا يف اثيدح ەتفاضإ تمت يذلا نم دكأتو ةلدسنملا ةمئاقلا نم ليمعلا ددح .3 .ددحملا ليمعلا رايتخا قوف رقنلاب كرايتخا

| Cisco Cisco U                | Jnified Attendant Console Downloads and Licensing                                                                                                    |
|------------------------------|----------------------------------------------------------------------------------------------------|
| ABOUT THIS SITE              | 60-Day Evaluation License                                                                                                    |
| MY DETAILS                   | Completing this process will extend the activation of your software for 60 days. To complete this process, you will need your server's Registration Code                                                                                                    |
| DOWNLOADS                    | Please do not use your browser's back button for navigation.                                                                                                    |
| TAC DATA COLLECTION          |                                                                                                    |
| ACTIVATE EVALUATION SOFTWARE | Select a Customer                                                                                                    |
| MY ACTIVATIONS               | ADD A COSTOMER                                                                                                    |
| MY ACTIVATION UPLOADS        | Licensing Cisco Unified Attendant Console Standard                                                                                                    |
| MY 60 DAY ACTIVATIONS        | Licensing Cisco Unified Attendant Console Advanced                                                                                                    |
| ACTIVATE PURCHASED SOFTWARE  | Cisco Unified Attendant Console License Activation Help Guide                                                                                                    |
| CHANGE PASSWORD              |                                                                                                    |
| LOG OUT                      |                                                                                                    |
|                              | Contacts & Feedback   Help   Site Map<br>© 1992-2021 Cisco Systems Inc. All rights reserved. Terms & Conditions   Privacy Statement   Cookie Policy   Trademarks of Cisco Systems Inc.                                                                                                    |
|                              | Teach 100 Million 200 Million 200 Million |
|                              |                                                                                                    |
|                              |                                                                                                    |
|                              |                                                                                                    |
|                              |                                                                                                    |

| Cisco U                      | Jnified Attendant Console Downloads and Licensing                                                                                                    |
|------------------------------|----------------------------------------------------------------------------------------------------|
| ABOUT THIS SITE              | 60-Day Evaluation License                                                                                                    |
| MYDETAILS                    | Completing this process will extend the activation of your software for 60 days. To complete this process, you will need your server's Registration Code.                                                                                                    |
| DOWNLOADS                    | Please do not use your browser's back button for navigation.                                                                                                    |
| TAC DATA COLLECTION          |                                                                                                    |
| ACTIVATE EVALUATION SOFTWARE | Select a Customer Site ADD A SITE                                                                                                    |
| MYACTIVATIONS                | - Back                                                                                                    |
| MY ACTIVATION UPLOADS        | Cisco Unified Attendant Console License Activation Help Guide                                                                                                    |
| MY 60 DAY ACTIVATIONS        |                                                                                                    |
| ACTIVATE PURCHASED SOFTWARE  |                                                                                                    |
| CHANGE PASSWORD              | Contacts & Feedback   Help   Site Map<br>© 1992-2021 Cisco Systems Inc. All rights reserved. Terms & Conditions   Privacy Statement   Cookie Policy   Trademarks of Cisco Systems Inc.                                                                                                    |
| LOG OUT                      | Terrer Control of Control of Cont |
|                              |                                                                                                    |
|                              |                                                                                                    |
|                              |                                                                                                    |
|                              |                                                                                                    |
|                              |                                                                                                    |

#### :4 ةوطخلا

ديدجت قلدسنملا قمئاقلا نمو ،11.x وأ 10.x رادصإلاا ددج ،**رادصإ ديدجت** قلدسنملاا قمئاقلاا نم قيلاتات تارايخلاا دجأ ددج ، **جتنم**:

يسايقلا رادصإلا العامية Cisco Unified Attendant Console ةدحوملا يئاقلتلا بلطلا مكحت ةدحو .أ

مدقتملا رادصإلا الماعة Cisco Unified Attendant Console مدحوملا يئاقلتلا بلطلا مكحت ةدحو .ب

| Cisco U                      | Unified Attenda                      | ant Console Downloads and Licensing                                                                                                    |     |
|------------------------------|--------------------------------------|----------------------------------------------------------------------------------------------------|-----|
| ABOUT THIS SITE              | 60-Day E                             | Evaluation License                                                                                                    |     |
| MY DETAILS                   | Completing thi                       | s process will extend the activation of your software for 60 days. To complete this process, you will need your server's Registration Cod                                        | te. |
| DOWNLOADS                    | Please do not                        | use your browser's back button for navigation.                                                                                                    |     |
| TAC DATA COLLECTION          |                                      |                                                                                                    |     |
| ACTIVATE EVALUATION SOFTWARE | Select                               | 10.x ×                                                                                                    |     |
| MYACTIVATIONS                | version:                             |                                                                                                    |     |
| MY ACTIVATION UPLOADS        | Select                               | Cisco Unified Attendant Console Standard Cisco Unified Attendant Console Advanced                                                                                                |     |
| MY 60 DAY ACTIVATIONS        | Product:                             |                                                                                                    |     |
| ACTIVATE PURCHASED SOFTWARE  | Desident                             |                                                                                                    |     |
| CHANGE PASSWORD              | Description:                         | Cisco Unified Attendant Console Standard 10.x - 1 Lic                                                                                                    |     |
| LOG OUT                      |                                      | Back Next                                                                                                    |     |
|                              | Contacts & Feedb<br>© 1992-2021 Cisc | vack   Help   Site Μap<br>φ Systems Inc. All rights reserved. <u>Terms &amp; Conditions</u>   Privacy Statement   <u>Cookie Policy</u>   <u>Trademarks of Cisco Systems Inc.</u> |     |

#### :5 ةوطخلا

### كب صاخلا ليجستلا زمر لخدأ ،**ليجستلا زومر لاخداٍ يجري** لقح يف.

| Cisco Cisco C                | Jnified Attendant Console Downloads and Licensing                                                                                                    |
|------------------------------|----------------------------------------------------------------------------------------------------|
| ABOUT THIS SITE              | 60-Day Evaluation License                                                                                                    |
| MYDETAILS                    | Completing this process will extend the activation of your software for 60 days. To complete this process, you will need Registration Code(s). Please do |
| DOWNLOADS                    | not use your browser's back button for navigation.                                                                                                    |
| TAC DATA COLLECTION          | Please enter Registration Codes                                                                                                    |
| ACTIVATE EVALUATION SOFTWARE |                                                                                                    |
| MY ACTIVATIONS               | ±                                                                                                    |
| MY ACTIVATION UPLOADS        | Back Next                                                                                                    |
| MY 60 DAY ACTIVATIONS        |                                                                                                    |
| ACTIVATE PURCHASED SOFTWARE  |                                                                                                    |
| CHANGE PASSWORD              | Contacts & Feedback   Help   Site Map                                                                                                    |
| LOG OUT                      |                                                                                                    |
|                              |                                                                                                    |
|                              |                                                                                                    |
|                              |                                                                                                    |
|                              |                                                                                                    |
|                              |                                                                                                    |

#### :6 ةوطخلا

60 ةدمل مييقتلا صيخارت ءاشناب ەساسأ ىلع موقىس يذلا ليجستلا دوك ماظنلا ضرعي طبترملا ينورتكلإلا ديربلا ناونع ىلإ صيخرتلا فلم كلذ دعب ماظنلا لسري .اموي ديربلا ناونع لقح يف .بيولا ىلع Cisco/OEM مدختسم عقومل كب صاخلا لوخدلا ليجستب فلم لاسرا ديرت يفاضإ ينورتكلإ ديرب ناونع لاخدا كنكمي ،**يفاضإلا ينورتكلإلا** .

صيخرتلاا طيشنت زمر ءاشنإ دكؤت يتلا مالعإلاا ةلااسر ماظنلاا ضرعي :**قوطخلا ةجيتن** ينورتكلإلا ديربلا ربع كيلٍ هلاسرإو.

|                                                                                                    | Jnified Attendant Console Downloads and Licensing                                                                                                    |
|----------------------------------------------------------------------------------------------------|----------------------------------------------------------------------------------------------------|
| ABOUT THIS SITE                                                                                                    | License Request Confirmation                                                                                                    |
| MY DETAILS                                                                                                    |                                                                                                    |
| DOWNLOADS                                                                                                    | Following are the Registration Codes against which 60 days evaluation licenses will be generated.                                                                                                    |
| TAC DATA COLLECTION                                                                                                    | · · · · · · · · · · · · · · · · · · ·                                                                                                    |
| ACTIVATE EVALUATION SOFTWARE                                                                                                    |                                                                                                    |
| MY ACTIVATIONS                                                                                                    |                                                                                                    |
| MY ACTIVATION UPLOADS                                                                                                    |                                                                                                    |
| MY 60 DAY ACTIVATIONS                                                                                                    |                                                                                                    |
| ACTIVATE PURCHASED SOFTWARE                                                                                                    |                                                                                                    |
| CHANGE PASSWORD                                                                                                    |                                                                                                    |
| LOG OUT                                                                                                    |                                                                                                    |
|                                                                                                    |                                                                                                    |
|                                                                                                    |                                                                                                    |
|                                                                                                    |                                                                                                    |
|                                                                                                    |                                                                                                    |
|                                                                                                    | The license file will be emailed to the address associated with your login to this website. If you would like the license file sent to an additional email address, please enter it below.                                                                                                    |
|                                                                                                    | Additional email address                                                                                                    |
|                                                                                                    | Back Submit                                                                                                    |
|                                                                                                    |                                                                                                    |
|                                                                                                    |                                                                                                    |
|                                                                                                    |                                                                                                    |
|                                                                                                    | Contacts & Feedback   Help   Site Map<br>© 1992-2021 Cisco Systems Inc. All rights reserved. Terms & Conditions   Privacy Statement   Cookie Policy   Trademarks of Cisco Systems Inc.                                                                                                    |
|                                                                                                    | Tests 111 Tests                                                                                                    |
|                                                                                                    |                                                                                                    |
| Your 60 days Activation                                                                                                    | Code - Message (HTML)<br>P Search<br>- O X                                                                                                    |
| File Message Help                                                                                                    |                                                                                                    |
| Your 60 days Activ                                                                                                    |                                                                                                    |
|                                                                                                    | ration Code                                                                                                    |
|                                                                                                    | vation Code $\bigcirc$ $\bigcirc$ Reply $\bigotimes$ Reply All $\rightarrow$ Forward $\cdots$                                                                                                    |
| SA                                                                                                    |                                                                                                    |
| SA<br>CISCO_<br>399 bytes                                                                                                    | vation Code                                                                                                    |
| SA<br>CISCO_<br>399 bytes                                                                                                    | vation Code                                                                                                    |
| Cisco Unified Attendant                                                                                                    | vation Code                                                                                                    |
| SA<br>Cisco Unified Attendant<br>Dear                                                                                                    | vation Code<br>⇒ Reply ≪ Reply All → Forward ····<br>Console Standard                                                                                                    |
| Cisco Unified Attendant Dear The Cisco 60 Days Software                                                                                                    | vation Code                                                                                                    |
| Cisco Unified Attendant<br>Dear<br>The Cisco 60 Days Softwar<br>Please visit www.cisco.co                                                                            | vation Code                                                                                                    |
| Cisco Unified Attendant<br>Dear<br>The Cisco 60 Days Softwar<br>Please visit www.cisco.co                                                                            | vation Code                                                                                                    |
| Cisco Unified Attendant<br>Dear<br>The Cisco 60 Days Softwar<br>Please visit www.cisco.co<br>Please visit www.cisco.co                                               | vation Code         Image: Standard         Console Standard         ree Activation Code you requested is attached, Please find the attachment file.         m for general Cisco enquiries including information about support of your Cisco Unified Attendant Console Standard product from Cisco TAC (Technical Assistance Center).         m/go/ac for any transactions related to licensing, downloads, activations or document downloads for the Cisco Unified Attendant Console Standard products. |
| SA<br>Cisco Unified Attendant<br>Dear<br>The Cisco 60 Days Softwa<br>Please visit www.cisco.co<br>Please visit www.cisco.co<br>Regards,<br>Cisco Unified Attendant C | vation Code         Image: Standard         Image: Standard product from Cisco TAC                                                                                                    |
| Cisco Unified Attendant<br>Dear<br>The Cisco 60 Days Softwar<br>Please visit www.cisco.co<br>Please visit www.cisco.co<br>Regards,<br>Cisco Unified Attendant C      | vation Code                                                                                                    |
| Cisco Unified Attendant<br>Dear<br>The Cisco 60 Days Softwa<br>Please visit www.cisco.co<br>Please visit www.cisco.co<br>Regards,<br>Cisco Unified Attendant C       | vation Code                                                                                                    |
| SA<br>Cisco Unified Attendant<br>Dear<br>The Cisco 60 Days Softwa<br>Please visit www.cisco.co<br>Please visit www.cisco.co<br>Regards,<br>Cisco Unified Attendant C | vation Code                                                                                                    |
| Cisco Unified Attendant<br>Dear<br>The Cisco 60 Days Softwar<br>Please visit www.cisco.co<br>Please visit www.cisco.co<br>Regards,<br>Cisco Unified Attendant C      | vation Code                                                                                                    |
| Cisco Unified Attendant<br>Dear<br>The Cisco 60 Days Softwa<br>Please visit www.cisco.co<br>Please visit www.cisco.co<br>Regards,<br>Cisco Unified Attendant C       | Aration Code                                                                                                    |
| Cisco Unified Attendant<br>Dear<br>The Cisco 60 Days Softwar<br>Please visit www.cisco.co<br>Please visit www.cisco.co<br>Regards,<br>Cisco Unified Attendant C      | Aration Code                                                                                                    |

.جماربلا طيشنت زمر نمضتت ينورتكلإ ديرب ةلاسر ىلع لاثم - 1 لكش

### اهحالصإو ءاطخألا فاشكتسا

يف ةلاح حتفاف ،مييقت صيخرت وأ يحيضوت ضرع صيخرت جاتنإ يف ةلكشم كتهجاو اذإ معدلا قلاح ريدم.

### ةيلاتلا تاوطخلا

صيخرتلا تيبثتل جتنملا نيوكت ليلد ىلإ عجرا ،صيخرت حاتفم فلم مالتسإ دعب ەداشراو.

### ةلص تاذ تامولعم

<u>(ISE) ةيوەلا تامدخ كرحمل مييقت وأ يحيضوت ضرع صيخرت ءاشنا ةيفيك</u>

<u>و Cisco Unified Communications ل مييقت وأ يحيضوت ضرع صيخرت ءاشن| ةيفيك</u> <u>Emergency Responder</u> <u>ل مييقت صيخرت وأ يحيضوت ضرع ءاشن| قيفيك</u>

ةمجرتاا مذه لوح

تمجرت Cisco تايان تايانق تال نم قعومجم مادختساب دنتسمل اذه Cisco تمجرت ملاعل العامي عيمج يف نيم دختسمل لمعد يوتحم ميدقت لقيرشبل و امك ققيقد نوكت نل قيل قمجرت لضفاً نأ قظعالم يجرُي .قصاخل امهتغلب Cisco ياخت .فرتحم مجرتم اممدقي يتل القيفارت عال قمجرت اعم ل احل اوه يل إ أم اد عوجرل اب يصوُتو تامجرت الاذة ققد نع اهتي لوئسم Systems الما يا إ أم الا عنه يل الان الانتيام الال الانتيال الانت الما